## amag

## Passwort vergessen Schritt für Schritt Anleitung

| Aprite l'applicazione desiderata e<br>inserite il vostro indirizzo e-mail<br>personale (non l'indirizzo<br>@amaglogin.ch) e cliccate su<br>"Continua". | Babbabababababababababababababababababa                                                                                                    |
|----------------------------------------------------------------------------------------------------|----------------------------------------------------------------------------------------------------|
| Cliccare su "Hai dimenticato la password?".                                                                                                    | Control of the end of the end of the en |

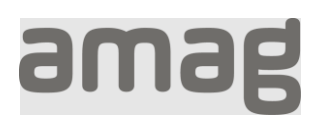

| Inserite il vostro indirizzo e-mail<br>personale (non l'indirizzo<br>@amaglogin.ch) e cliccate su<br>"Invia codice di verifica". | amag                                                                                                    |
|----------------------------------------------------------------------------------------------------|----------------------------------------------------------------------------------------------------|
|                                                                                                    | Specificare i dettagli seguenti.                                                                                                    |
|                                                                                                    | Indirizzo e-mail                                                                                                    |
|                                                                                                    | testazurenora@ab2c.ch                                                                                                    |
|                                                                                                    | Inviare Il codice di verifica                                                                                                    |
|                                                                                                    | Continuare                                                                                                    |
|                                                                                                    | Aiuto per il nuovo processo di login                                                                                                    |
| Riceverete un'e-mail con un codice.                                                                                              | Reimpostare la password         Per verificare il suo indirizzo email, inserisca questo codice nel suo browser.         I codice scadrà tra 2 minuti.         530485         Se non ha richiesto un codice, può ignorare questa e-mail.         Per assistenza, contattare il supporto tramite ticket.         Cordiali saluti         AMAG Informatica |
|                                                                                                    | Informatik<br>Alte Steinhauserstrasse 12, 6330 Cham<br>www.amag-group.ch                                                                                                    |

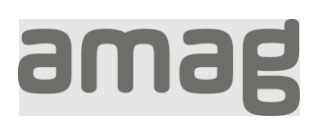

| Inserite questo codice alla voce<br>"Codice di verifica" e cliccate su<br>"Verifica codice".                                                  | <section-header><section-header><section-header><section-header><section-header><text><text><text><text><text><text><text></text></text></text></text></text></text></text></section-header></section-header></section-header></section-header></section-header>                                                                                                    |
|----------------------------------------------------------------------------------------------------|----------------------------------------------------------------------------------------------------|
| Inserire una nuova password<br>(minimo 8 caratteri, lettere<br>maiuscole/minuscole, numeri,<br>caratteri speciali) e cliccare su<br>"Avanti". | Continuare    Function of the second of the second of |